# Краткое руководство по Micro Focus Vibe Desktop для Mac

Сентябрь 2018 г.

# C FOCUS

#### Введение

Можно синхронизировать файлы Micro Focus Vibe с компьютером, а затем изменить их без непосредственного доступа к сайту Vibe. Все изменения и добавления синхронизируются между Vibe и компьютером. Файл Vibe, который удален с рабочей станции, не удаляется в Vibe и при следующей синхронизации повторно синхронизируется с вашей рабочей станцией.

Чтобы эта функциональность была доступна, ее должен включить администратор Vibe. Информацию о порядке включения этой функциональности администраторами см. в разделе "Configuring Vibe Desktop and the Microsoft Office Add-In (Настройка Vibe Desktop и надстройки Microsoft Office)" документа *Micro Focus Vibe 4.0.4 Administration Guide (Руководство по администрированию Micro Focus Vibe 4.0.2)*.

#### Поддерживаемые среды

Чтобы использовать Vibe Desktop 4.0.5 для Мас, установленное программное обеспечение должно отвечать следующим требованиям:

- Mac OS 10.11 или более поздней версии
- Micro Focus Vibe 4 или более поздней версии с поддержкой HTTPS

#### Приступая к работе

- "Общие сведения о синхронизации" на стр. 1
- "Загрузка и установка классического приложения Vibe" на стр. 2
- "Начальная настройка классического приложения Vibe" на стр. 2

#### Общие сведения о синхронизации

- "Время выполнения синхронизации" на стр. 1
- "Папки, которые синхронизируются" на стр. 1
- "Поддерживаемые действия" на стр. 2

#### Время выполнения синхронизации

Синхронизация выполняется через определенные интервалы времени, которые заданы администратором Vibe. По умолчанию синхронизация выполняется каждые 15 минут.

Если вы не хотите ждать выполнения запланированной синхронизации, можно синхронизировать файлы вручную. Дополнительные сведения см. в разделе "Синхронизация файлов вручную" на стр. 3.

#### Папки, которые синхронизируются

По умолчанию синхронизируются только те файлы, которые находятся в папках "Файлы" и "Фотоальбом" вашей персональной рабочей области.

Можно легко настроить синхронизацию файлов папок "Файлы" и "Фотоальбом" в ваших коллективах или отслеживаемых местах. Соответствующая процедура описана в разделе "Синхронизация ваших коллективов и избранных мест" на стр. 3.

Можно настроить синхронизацию других типов папок Vibe (например, папки "Блог" или "Вики") в персональной рабочей области, рабочих областях коллектива или отслеживаемых местах. Соответствующая процедура описана в разделе "Настройка папок для синхронизации" на стр. 4.

#### Поддерживаемые действия

При выполнении любого из перечисленных ниже действий с документами действие синхронизируется между файловой системой вашего компьютера и сервером Vibe:

- Создание документов и папок
- Изменение документов и папок
- Перемещение документов и папок
- Изменение названий документов и папок
- Удаление документов и папок

Документы и папки, которые удаляются из приложения Vibe Desktop, также удаляются с сервера, если у вас есть права на их удаление.

#### Загрузка и установка классического приложения Vibe

- 1 На персональной рабочей станции загрузите классическое приложение Vibe с веб-сайта загрузок Novell (https://download.novell.com).
- **2** Запустите загруженный файл MicroFocusVibeDesktop-4.0.3.pkg.
- 3 Щелкните Продолжить.
- 4 Выберите язык для просмотра в лицензионном соглашении и последовательно выберите пункты Продолжить и Согласен/Согласна.
- 5 Измените расположение установки классического приложения Vibe или нажмите кнопку Продолжить, чтобы принять расположение по умолчанию.
- 6 Нажмите кнопку Установить.
- 7 По окончании установки приступите к настройке приложения согласно инструкциям в разделе"Начальная настройка классического приложения Vibe" на стр. 2.

### Начальная настройка классического приложения Vibe

После первой загрузки и установки классического приложения Vibe (согласно инструкциям в разделе "Загрузка и установка классического приложения Vibe" на стр. 2) появится запрос на его настройку. В ходе настройки вводятся данные учетной записи, выбираются рабочие области и папки для синхронизации и место для хранения информации в файловой системе вашего компьютера.

- 1 Чтобы приступить к настройке классического приложения Vibe, щелкните Запустить.
- 2 В разделе Учетная запись укажите следующую информацию:

**Имя пользователя.** Укажите имя пользователя Vibe, которое используется для входа на сайт Vibe.

Пароль. Укажите пароль Vibe, который используется для входа на сайт Vibe.

Запомнить пароль. Выберите этот параметр, чтобы запомнить пароль в классическом приложении Vibe. (Этот параметр может быть отключен вашим администратором Vibe).

URL-адрес сервера. Укажите URL-адрес сайта Vibe, на котором нужно синхронизировать файлы с вашим компьютером. Например, https://

vibe.*mycompany*.com.

- 3 Нажмите кнопку Далее.
- 4 В разделе Синхронизируемые рабочие области щелкните Добавить, выберите папки и рабочие области, которые необходимо синхронизировать, и нажмите кнопку OK.

По умолчанию синхронизируются те файлы, которые находятся в папках "Файлы" и "Фотоальбом" вашей персональной рабочей области. Можно выбрать папки "Файлы" и "Фотоальбом" для синхронизации в ваших коллективах или избранных местах. Дополнительную информацию о том, как включить синхронизацию других типов папок, см. в разделе "Настройка папок для синхронизации" на стр. 4.

- 5 Нажмите кнопку Далее.
- 6 В разделе Общие введите информацию, которая указана ниже:

Папка Vibe Desktop. Нажмите кнопку Обзор, чтобы изменить расположение установки классического приложения Vibe, или сохраните расположение по умолчанию.

Запускать Micro Focus Vibe при входе. Выберите этот параметр, чтобы классическое приложение Vibe запускалось при включении рабочей станции.

7 Чтобы просмотреть свой выбор, нажмите кнопкуДалее, затем — кнопку Готово.

Классическое приложение Vibe запущено, значок

классического приложения Vibe () отображается в строке меню.

# Просмотр файлов Vibe на вашем компьютере

1 Щелкните значок классического приложения

Vibe B строке меню, затем щелкните Open Desktop folder (Открыть папку Desktop).

Можно получить доступ к папке Vibe непосредственно из файловой системы. По умолчанию классическое приложение Vibe синхронизирует файлы Vibe с папкой Vibe Desktop в вашей файловой системе, которая расположена в каталоге Места.

Дополнительные сведения о том, как изменить расположение по умолчанию, см. в разделе "Изменение расположения классического приложения Vibe в вашей файловой системе" на стр. 4.

Не следует синхронизировать файлы в такие расположения в сети, к которым можно получить доступ с нескольких компьютеров. Если папка Vibe Desktop находится в таком расположении в сети, к которому можно получить доступ с нескольких компьютеров, то при доступе к файлам Vibe с любого из двух компьютеров, который не синхронизирован с другим и сервером Vibe, возможно возникновение проблем синхронизации.

#### Синхронизация файлов вручную

Если вы не хотите ждать выполнения запланированной синхронизации, можно вручную синхронизировать файлы между Vibe и вашим компьютером. Прежде чем синхронизировать файлы, их необходимо закрыть.

1 Щелкните значок классического приложения

Vibe B строке меню, затем щелкните Синхронизировать сейчас.

## Запуск Vibe в браузере из классического приложения Vibe

Можно запустить Micro Focus Vibe в браузере, используя Vibe Desktop.

1 Щелкните значок Vibe Desktop B строке меню, затем щелкните Visit Vibe on the web (Посетить Vibe в Интернете).

#### Просмотр последних действий

Можно использовать классическое приложение Vibe для просмотра недавно выполненных действий. Например, можно просмотреть дату и время синхронизации папок Vibe, информацию об измененных файлах и т. д.

Порядок просмотра последних выполненных действий в классическом приложении Vibe

1 Щелкните значок классического приложения

Vibe B строке меню, затем щелкните Open Desktop console (Открыть консоль классического приложения).

2 Нажмите кнопку Последние действия.

#### Просмотр системных предупреждений

Иногда классическое приложение Vibe оповещает пользователей, например, о новых обновлениях программного обеспечения, просроченных паролях, простое сервера и т. д.

Порядок просмотра системных предупреждений.

- 1 Щелкните значок классического приложения
  - Vibe B строке меню, затем щелкните Open Desktop console (Открыть консоль классического приложения).
- 2 Нажмите кнопку Системные предупреждения.

## Синхронизация ваших коллективов и избранных мест

При начальной настройке классического приложения Vibe в коллективах или избранных местах можно выбрать рабочие области и папки для синхронизации. Также можно настроить классическое приложение Vibe для синхронизации файлов в ваших коллективах и избранных местах в любой момент после начальной настройки.

Чтобы иметь возможность синхронизировать избранные рабочие области и папки, необходимо убедиться, что выбранные для синхронизации рабочие области и папки добавлены в Vibe как избранные. Сведения о том, как добавить рабочую область или папку в Избранное, см. в разделе "Добавление местоположения в Избранное" (http://www.novell.com/ documentation/vibe4/vibe4\_user/data/ bjqczjz.html#nav\_favorites\_add) в *руководстве пользователя Micro Focus Vibe 4.0* (https:// www.novell.com/documentation/vibe4/vibe4\_user/data/ bookinfo.html).

Порядок настройки коллективов и избранных мест в Vibe для синхронизации с вашим компьютером

1 Щелкните значок классического приложения

Vibe B строке меню, затем щелкните Open Desktop console (Открыть консоль классического приложения).

- 2 Щелкните Синхронизируемые рабочие области, чтобы показать рабочие области, которые синхронизируются в данный момент.
- 3 Нажмите кнопку Добавить.
- 4 Выберите Мои коллективы или Избранное, затем выберите рабочую область или папку, которую необходимо синхронизировать с вашим компьютером.

По умолчанию можно синхронизировать только папки "Файлы" и "Фотоальбом". Папки других типов нельзя выбрать по умолчанию. Информацию о

настройке этих папок для синхронизации см. в разделе "Настройка папок для синхронизации" на стр. 4.

5 Нажмите кнопку ОК.

#### Настройка папок для синхронизации

- "Синхронизация папок "Файлы" и "Фотоальбом"" на стр. 4
- "Синхронизация отраженных папок "Файлы" и "Микроблог"" на стр. 4
- "Синхронизация всех остальных типов папок" на стр. 4

#### Синхронизация папок "Файлы" и "Фотоальбом"

Папки "Файлы" и "Фотоальбом" можно легко синхронизировать с вашим компьютером, используя классическое приложение Vibe, поскольку они требуют, чтобы файл имел уникальное имя. Дополнительную информацию о том, как синхронизировать папки "Файлы" и "Фотоальбом", которые еще не синхронизированы, см. в разделе "Синхронизация ваших коллективов и избранных мест" на стр. 3.

### Синхронизация отраженных папок "Файлы" и "Микроблог"

Синхронизация отраженных папок "Файлы" и "Микроблог" не поддерживается в этом выпуске классического приложения Vibe.

#### Синхронизация всех остальных типов папок

Чтобы синхронизировать некоторые типы папок Vibe (например, папки "Блог" и "Вики") с классическим приложением Vibe, их сначала необходимо настроить в Vibe таким образом, чтобы для них требовались уникальные имена. Это необходимо, поскольку по умолчанию в какую-либо папку этого типа можно добавить несколько файлов с одним именем. Синхронизация папок, содержащих несколько файлов с одним именем, может привести к проблемам в классическом приложении Vibe (поскольку при просмотре папки в классическом приложении Vibe пользователь видит только файлы в данной папке, а не записи, которые содержат каждый файл).

Если у вас есть права на редактирование папки в Vibe, можно настроить папки, такие как "Блог", таким образом, чтобы для них требовались файлы с уникальными именами. После настройки папки таким образом ее можно синхронизировать с вашим компьютером в классическом приложении Vibe.

- 1 Если вы работаете с Vibe из браузера, перейдите к папке, которую необходимо настроить таким образом, чтобы она поддерживала классическое приложение Vibe.
- 2 Щелкните значок Настроить (2) рядом с именем папки, затем щелкните Редактировать папку.
- 3 В нижней части страницы выберите Требуются уникальные имена файлов, загружаемых в эту папку..
- 4 Нажмите кнопку ОК.

# Изменение расположения классического приложения Vibe в вашей файловой системе

По умолчанию классическое приложение Vibe устанавливается в папку Users/имя\_пользователя/ Vibe вашей файловой системы.

Папка Vibe содержит папку, которая называется по имени учетной записи Vibe, которая создана при начальной настройке классического приложения Vibe, как описано в разделе "Начальная настройка классического приложения Vibe" на стр. 2. В этой папке содержатся все синхронизированные файлы. Чтобы быстро получить доступ к этой папке, выполните действия, описанные в разделе "Просмотр файлов Vibe на вашем компьютере" на стр. 2.

При начальной настройке классического приложения Vibe можно указать расположение установки в вашей файловой системе. Можно изменить расположение папки Vibe в любое время после начальной настройки:

1 Щелкните значок классического приложения

Vibe B строке меню, затем щелкните Open Desktop console (Открыть консоль классического приложения).

- 2 Щелкните Общие, затем щелкните Обзор рядом с полем папки Vibe Desktop, чтобы перейти к новому расположению в файловой системе для размещения в нем папки Vibe.
- 3 Последовательно нажмите кнопки OK > Применить.

#### Изменение информации вашей учетной записи Vibe для классического приложения Vibe

При выполнении начальной настройки классического приложения Vibe указывается информация учетной записи и информация о сервере Vibe. Данные учетной

записи в классическом приложении Vibe и информацию о сервере Vibe можно изменить в любой момент после начальной настройки.

1 Щелкните значок классического приложения

Vibe B строке меню.

- 2 Щелкните Open Desktop console (Открыть консоль классического приложения).
- 3 Щелкните Учетная запись в диалоговом окне консоли Micro Focus Vibe Desktop.
- 4 Укажите следующую информацию.

**Имя пользователя.** Укажите имя пользователя Vibe, которое используется для входа на сайт Vibe.

**Пароль.** Укажите пароль Vibe, который используется для входа на сайт Vibe.

Запомнить пароль. Выберите этот параметр, чтобы запомнить пароль в классическом приложении Vibe. (Этот параметр может быть отключен вашим администратором Vibe).

**URL-адрес сервера.** Укажите URL-адрес сайта Vibe, на котором нужно синхронизировать файлы с вашим компьютером. Например, https:// vibe.mycompany.com.

5 Нажмите кнопку Применить.

## Выявление и разрешение проблем синхронизации

Большинство проблем синхронизации можно разрешить в разделе "Pending Actions (Отложенные действия)" консоли Vibe. Если требуется дальнейшее изучение проблем, можно просмотреть файлы журналов на настольном компьютере.

- "Общие сведения об отложенных операциях" на стр. 5
- "Понятие конфликтов документов" на стр. 5
- "Просмотр файлов журнала Vibe для классического приложения Vibe" на стр. 6

#### Общие сведения об отложенных операциях

Вы можете столкнуться с любой проблемой синхронизации, о которой свидетельствует один из указанных ниже значков.

- 🧐: Ошибка передачи.
- 🧐: Предупреждение отправки.

🗟: Ошибка загрузки.

💁: Предупреждение загрузки.

- 🐏: Ошибки отправки и загрузки.
- 🐏: Предупреждения отправки и загрузки.

♥: Клиент еще не пытался отправить или загрузить файл.

Если вы не знаете, почему документ не загружается или не отправляется, просмотрите последние действия согласно описанию в разделе "Просмотр последних действий" на стр. 3.

#### Понятие конфликтов документов

Если в документ вносятся изменения одновременно из нескольких мест, то с оригинальным именем сохраняется и передается в Vibe тот файл, который был сохранен и закрыт первым. Другие версии данного файла сохраняются и передаются в Vibe с другими именами. Только в оригинальном файле сохраняются все комментарии файла и информация о совместном доступе.

Например, предположим, что пользователь A и пользователь B одновременно редактируют файл file1.doc на разных рабочих станциях. Пользователь A сохранил внесенные изменения и закрыл файл. Этот файл сохраняется в системе Vibe с изменениями, внесенными пользователем A, под оригинальным именем (file1.doc). После этого пользователь B сохраняет свои изменения и закрывает файл. Файл с изменениями, внесенными пользователем B, переименовывается в file1 (Конфликтующая копия пользователя B – дата).doc и передается в Vibe. Затем на рабочую станцию пользователя B загружается файл file1.doc в версии пользователя A. Пользователю B выводится уведомление о том, что этот файл был переименован.

ЗАМЕЧАНИЕ. Переименованный файл можно передать, только если создавший его пользователь имеет права "Участник" в отношении исходной папки данного файла. Например, если к файлу был предоставлен совместный доступ для пользователя В, который имеет только права "Редактор" (а не "Участник") в отношении данного файла, то данный файл нельзя передать в Vibe после переименования.

### Просмотр файлов журнала Vibe для классического приложения Vibe

Если файлы Vibe не загружаются на рабочую станцию так, как ожидалось, или имеет место иное необычное поведение, то дополнительную информацию можно просмотреть в файле vibedesktop.log.

- Щелкните Finder, затем в строке меню последовательно выберите пункты Перейти > Утилиты.
- 2 Дважды щелкните Консоль.
- 3 Найдите список журнала (панель навигации) в левой стороне консоли. Если список журнала не отображается, в строке меню последовательно выберите пункты Вид > Показать список журнала.
- 4 В списке журнала на левой стороне консоли в разделе Файлы последовательно разверните узлы ~/Library/Logs, Novell, Vibe Desktop, затем выберите файл vibedesktop.log.

После того как объем информации в файле vibe.log превысит 1 МБ, более старая информация журнала перемещается в файлы vibe.log.1, vibe.log.2 и vibe.log.3.

#### Удаление Micro Focus Vibe Desktop

Чтобы полностью удалить классическое приложение Vibe, следуйте инструкциям в указанных ниже разделах:

- "Удаление приложения" на стр. 6
- "Удаление метаданных классического приложения Vibe" на стр. 6
- "Удаление журналов классического приложения" на стр. 6
- "Удаление учетных данных" на стр. 6

#### Удаление приложения

1 Переместите папку /Applications/Micro Focus Vibe Desktop В КОРЗИНУ.

### Удаление метаданных классического приложения Vibe

Необходимо удалить метаданные классического приложения Vibe, которые содержатся в папке /Users/ имя\_пользователя/Library/Application Support/ Novell/Vibe Desktop.

Поскольку каталог "Library" является скрытым, выполните указанные ниже действия.

- Щелкните Finder, затем в строке меню последовательно выберите пункты Перейти > Перейти в папку.
- **2** Укажите ~/Library и нажмите кнопку Перейти.

- 3 Дважды щелкните папку Application Support.
- 4 Дважды щелкните папку Novell.
- 5 Переместите папку Vibe Desktop в корзину.

#### Удаление журналов классического приложения

Необходимо удалить журналы классического приложения Vibe, которые содержатся в папке /Users/ имя\_пользователя/Library/Logs/Novell/Vibe Desktop.

Поскольку каталог "Library" является скрытым, выполните указанные ниже действия.

- Щелкните Finder, затем в строке меню последовательно выберите пункты Перейти > Перейти в папку.
- 2 Укажите ~/Library и нажмите кнопку Перейти.
- 3 Дважды щелкните папку Журналы.
- **4** Дважды щелкните папку Novell.
- 5 Переместите папку Vibe Desktop в корзину.

#### Удаление учетных данных

- 1 В поле Поиск введите Диспетчер учетных данных и нажмите клавишу Enter.
- 2 Удалите учетные данные, которые начинаются с Novell.Collaboration.Vibe.

#### Часто задаваемые вопросы о Vibe Desktop

Ответы на часто задаваемые вопросы см. на вебстранице Вопросы и ответы по Micro Focus Vibe Desktop.

#### Известные проблемы

Список известных проблем см. в разделе Micro Focus Vibe Desktop 4.0.5 Release Notes (Примечания к выпуску Micro Focus Vibe Desktop 4.0.2).

Юридическая информацияДополнительную юридическую информацию, сведения о товарных знаках, заявлениях об отказах, гарантиях, экспортных ограничениях и ограничениях на использование, правах правительства США, политиках в отношении патентов и соответствии требованиям FIPS (Федеральный стандарт обработки информации) см. на веб-странице https://www.microfocus.com/about/legal/.

© Micro Focus, 2018